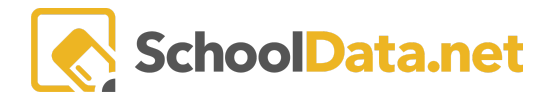

## **ALE Application: Editing a Class Schedule**

Once you have created a class and added a schedule, individual class meetings can be removed to account for non-academic weeks or school holidays.

| a A        | Teacher Home           | ALE TEACHER<br>My Class Meetings                                |                 |              |             |       |      |                     |                                         |          |  |  |
|------------|------------------------|-----------------------------------------------------------------|-----------------|--------------|-------------|-------|------|---------------------|-----------------------------------------|----------|--|--|
| Dat        | All ALE Students       |                                                                 |                 |              |             |       |      |                     |                                         |          |  |  |
| Stu        | Email List             | My Class Meetin                                                 | MS instructions |              |             |       |      |                     |                                         |          |  |  |
| Secr       | Monitor                | My ALE Class Meetings For Teacher (321 meords) Filtered Ordered |                 |              |             |       |      |                     |                                         |          |  |  |
|            | Student Learning Plans | Y (                                                             |                 | 27 🗰         |             | 7.0   | 7.0  | V 0                 | V 🔅                                     | Ŷ        |  |  |
| Libr       | Courses/Classes        | Class Title                                                     | Weeting Date    | Meeting Time | Lesson Plan | Stand | ards | Learning Activities | Certificated Teacher<br>Tammy Jacobsen* |          |  |  |
| ŝ          | My Class Meetings      | Ceramics 2                                                      | August 29, 2023 | 10:00AM      |             |       |      |                     | Tammy Jacobsen*                         |          |  |  |
| ед Т       |                        | Lego Worlds                                                     | August 29, 2023 | 3:00PM       |             |       |      |                     | Tammy Jacobsen*                         | •        |  |  |
| ertificate |                        | Lego Worlds 4.0                                                 | August 29, 2023 | 8:00AM       |             |       |      |                     | Tammy Jacobsen*                         | <b>.</b> |  |  |
| o          | All Courses            |                                                                 |                 |              |             |       |      |                     |                                         |          |  |  |
| legi       |                        |                                                                 |                 |              |             |       |      |                     |                                         |          |  |  |
| "          |                        |                                                                 |                 |              |             |       |      |                     |                                         |          |  |  |
| Program M  |                        | -                                                               |                 |              |             |       |      |                     |                                         |          |  |  |
|            | My Current Classes     |                                                                 |                 |              |             |       | -    |                     |                                         |          |  |  |

This can currently be done while logged in on the **Certificated Teacher** role under **Courses/Classes** in the left navigation menu and then choosing **My Class Meetings**.

Use the filters to find the class meeting(s) you want to remove from the schedule. Use the **Row Actions & Options** gear at the far right for the selected class to choose **Delete Meeting**.

| ALE TEACHER<br>My Class Meetings                                 |                       |                   |             |  |           |                     |                                                                                           |  |  |  |  |
|------------------------------------------------------------------|-----------------------|-------------------|-------------|--|-----------|---------------------|-------------------------------------------------------------------------------------------|--|--|--|--|
| My Class Meetings instructions                                   |                       |                   |             |  |           |                     |                                                                                           |  |  |  |  |
| My ALE Class Meetings For Teacher (321 records) Filtered Ordered |                       |                   |             |  |           |                     |                                                                                           |  |  |  |  |
| ⊂ ♦<br>Class Title                                               | ① 文 🔹<br>Meeting Date | ② ♥  Meeting Time | Lesson Plan |  | Standards | Learning Activities | Certificated Teacher                                                                      |  |  |  |  |
| Ceramics 2                                                       | August 29, 2023       | 10:00AM           |             |  |           |                     | Tammy Jacobsen*                                                                           |  |  |  |  |
| Lego Worlds                                                      | August 29, 2023       | 3:00PM            |             |  |           |                     | Ti Row Actions & Options                                                                  |  |  |  |  |
| Lego Worlds 4.0                                                  | August 29, 2023       | 8:00AM            |             |  |           |                     | Ti                                                                                        |  |  |  |  |
|                                                                  |                       |                   |             |  |           |                     | Manage Instruction<br>Manage Attendance<br>Record Instructional Contact<br>Delete Meeting |  |  |  |  |

Once a class meeting is removed, it will not appear on the list for taking attendance, nor can it be "**returned**," so delete it with caution.